# Bizーじゅうろくダイレクト

# 取引通知サービスマニュアル

## I.取引通知サービスの概要

口座取引にかかる「お知らせメール」または「明細通知メール」をお客さまがご指定の時間に電子メールで送信します。

#### 概要

●ご指定の口座で取引が発生した場合に電子メールでお知らせします。

●お知らせのタイミングは、1時間刻みでご都合の良い時間を指定できます。

●スマートフォンや携帯電話でもメール受信可能です。

●口座毎にメールを受信するご担当者を設定できます。

●メール本文のお取引に関する情報はマスキングされています。

●通知の履歴を照会できます。

| 項目      | 内容                                                                                                |
|---------|---------------------------------------------------------------------------------------------------|
| 通知取引    | 「入出金取引」または「振込入金」から選択                                                                              |
| 通知メール内容 | 「お知らせメール」<br>振込入金または入出金取引が発生したことをお知らせするメール(明細貼付なし)<br>「明細通知メール」<br>一部をマスキングした取引明細を貼付したメール(最大50明細) |
| 通知時間    | 平日8:00~20:00(1時間刻みで指定)                                                                            |
| 利用口座    | 「代表口座」または「サービス指定口座」に登録されている普通・当座預金口座                                                              |
| セキュリティ  | メールに貼付する明細の契約先や口座番号、振込依頼人名等の一部をマスキング                                                              |

#### お知らせメール

| 差出人: Biz-じゅうるくダイレウト 十六銀行 [Biz-Jdirect@jurokubank.chance.co.jp]<br>送信日時: 2017年2月21日 15:46<br>件名: Biz-じゅうるくダイレクト くご指定口座への振込入金のご連絡>                       |
|----------------------------------------------------------------------------------------------------|
| いつも十六銀行をご利用いただきありがとうございます。                                                                                                    |
| 取引通知サービスでご指定の口座に振込入金がございました。<br>詳細は bizーじゆうるくダイレクト<br><u>https://www.b2b.jurokubank.chance.co.jp/b2b/jspfile/Logon.jsp</u> にログインし<br>で「明細照会」よりご確認べださい。 |
| ご指定口座:岩村支店 普通 口座番号 **01**2<br>明細件数:1件<br>通知番号:201706010000001                                                                                          |
| なお、本メールの返信は受け付けできませんので、ご不明な点がございました<br>ら、下記までご連絡ください。                                                                                                  |
| 十六銀行EBセンター 0120-126-016<br>受付時間:月~金 9:00~17:00(祝日及び12/31~1/3を除<)                                                                                       |
| これからも十六銀行をよろしくお願いいたします。                                                                                                    |

#### 明細通知メール

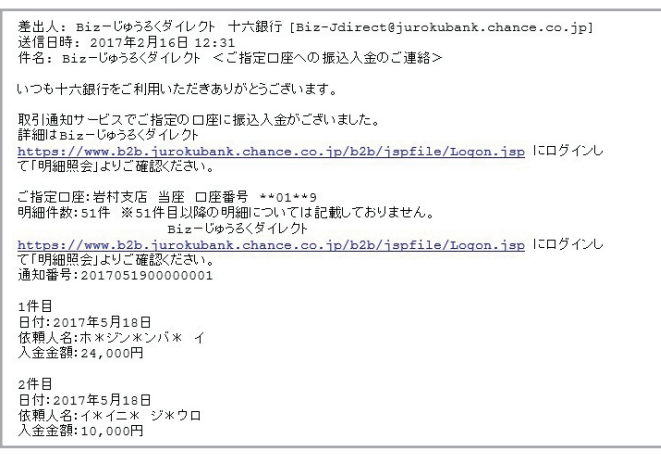

Bizーじゅうろくダイレクト

- 337 -

# Ⅱ.サービスご利用開始までの流れ

「利用開始のご連絡」を確認する。

当行の登録手続完了後サービス管理責任者宛に利用開始をセキュアメッセージでお知らせいたします。 この連絡が到着次第ご利用いただけます。

詳しくは操作マニュアル「第3章 I.セキュアメッセージ」をご参照ください。

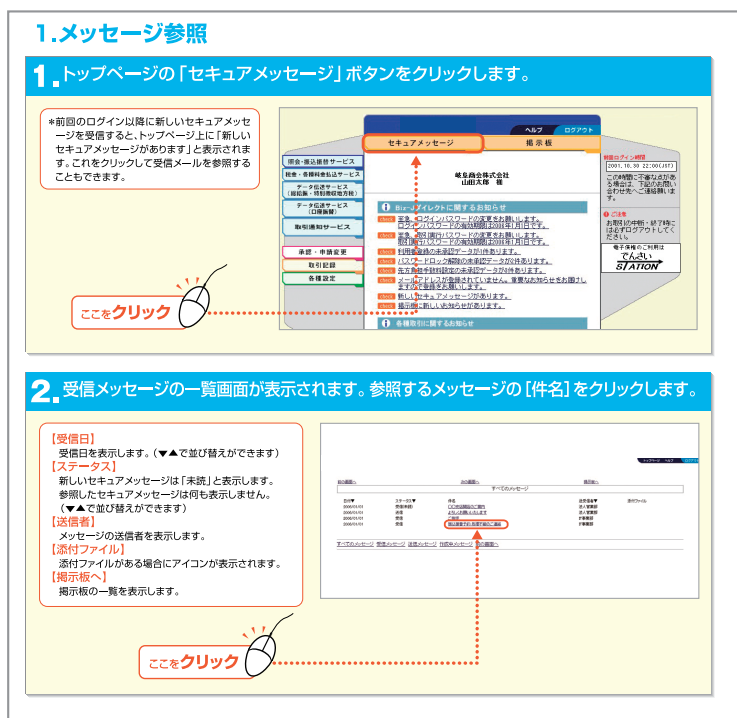

メールの種類、送信時間、休止期間、送信対象者の設定を行います。 入力日の翌営業日よりメールが送信されます。

# Ⅲ.通知条件入力

メールの種類、送信時間、休止期間、送信対象者の設定を行います。

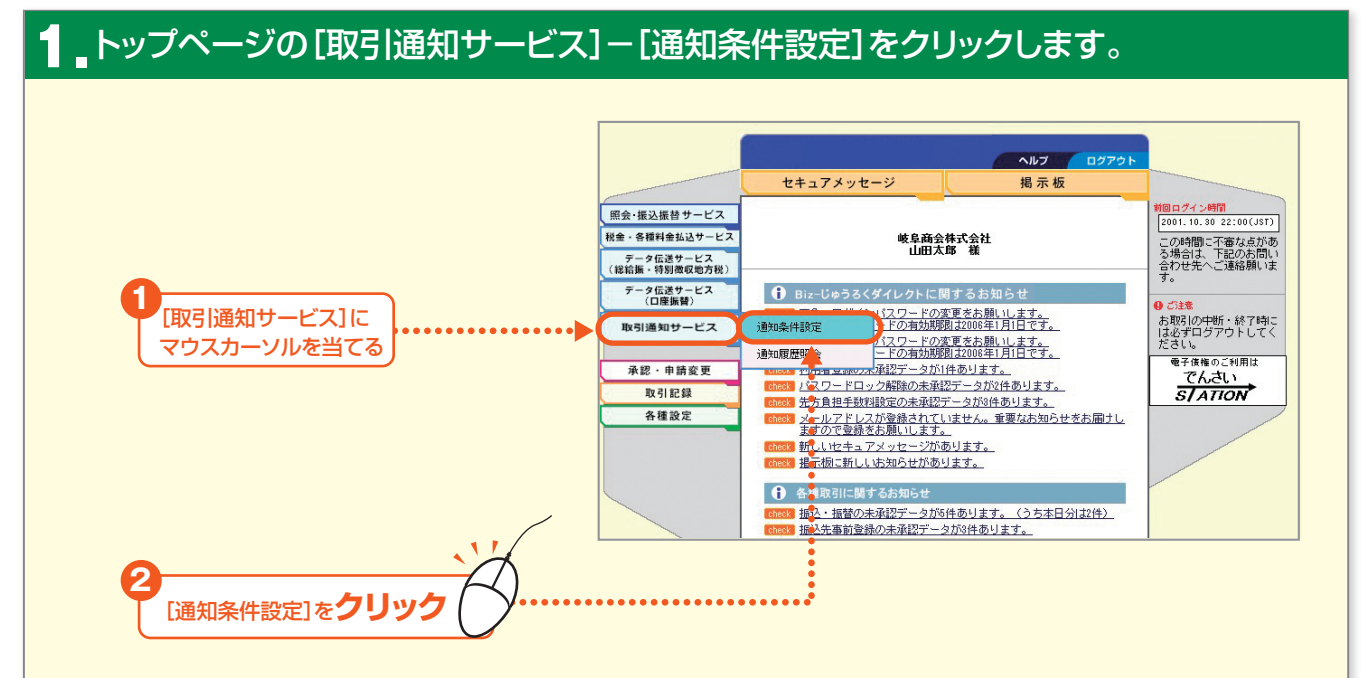

#### 2. 通知対象口座の選択画面が表示されます。通知対象口座のうち該当の口座を「選択」 ボタンをクリックします。

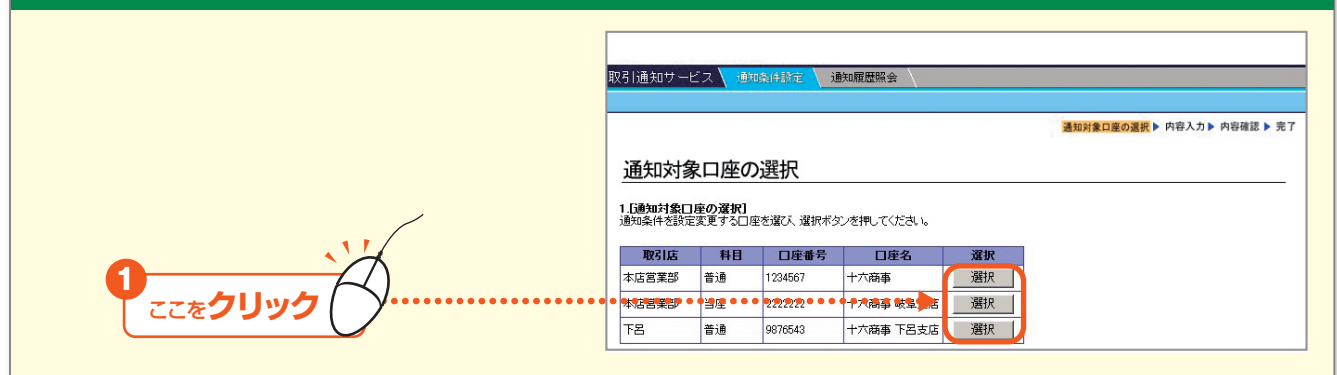

### 3 通知条件を入力し、[OK]ボタンをクリックします。

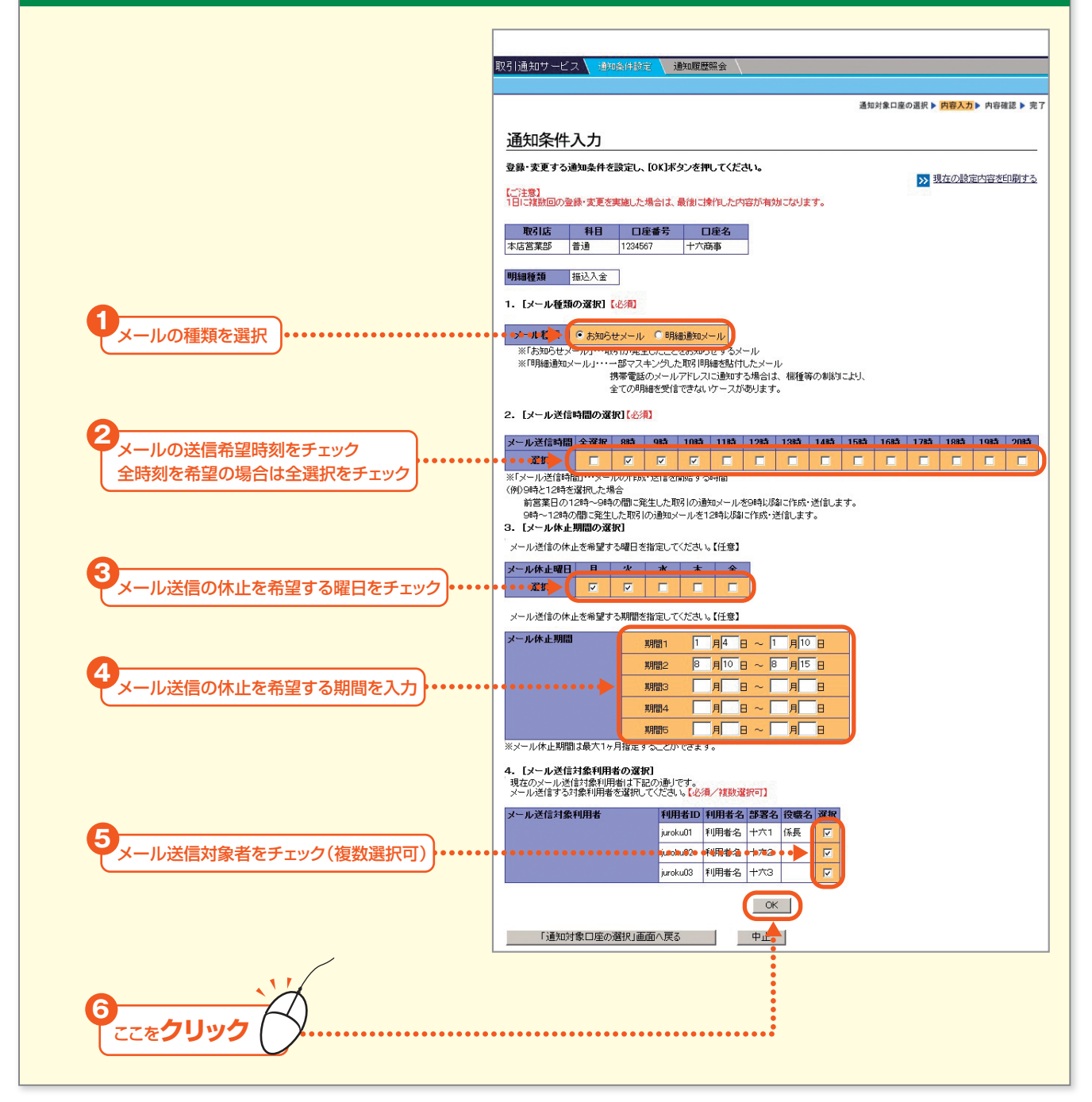

# 取引通知サービスの概要

| ■ 「取引実行パスワード」を入力のうえ、[実行] オ                   | ドタンを                                   | シリン                                   | ックし               | <b>しま</b> う     | <b>ታ</b> 。                     |                     |               |           |
|----------------------------------------------|----------------------------------------|---------------------------------------|-------------------|-----------------|--------------------------------|---------------------|---------------|-----------|
|                                              |                                        |                                       |                   |                 |                                |                     |               |           |
|                                              | 1                                      |                                       |                   |                 |                                |                     |               |           |
|                                              |                                        | 期期腹腔照会                                | \                 |                 |                                |                     |               |           |
|                                              |                                        |                                       |                   |                 | 通知対象                           | ●口座の混訳▶             | カ寇入力 ▶ 成      | □ 寂確認 ▶ 5 |
|                                              |                                        |                                       |                   |                 |                                |                     |               |           |
| 内容確認                                         |                                        |                                       |                   |                 |                                |                     |               |           |
|                                              | ださい                                    |                                       |                   |                 |                                |                     |               |           |
|                                              |                                        |                                       |                   |                 |                                | E                   | > = 0 ~- 3    | ジを印刷す     |
|                                              | 0049                                   |                                       |                   |                 |                                |                     |               |           |
| なた営業部 普通                                     | 1234567                                | 十六商事                                  |                   |                 |                                |                     |               |           |
|                                              |                                        | 1                                     | 0                 |                 |                                |                     |               |           |
| 明細種類 振込入金                                    | 2                                      |                                       |                   |                 |                                |                     |               |           |
| 1 「マール海頭の弾炉」                                 |                                        |                                       |                   |                 |                                |                     |               |           |
| 項目                                           | 現状                                     | 30 状                                  |                   |                 | 安正後                            |                     |               |           |
| メール種類                                        | お知らせメー                                 | ν                                     |                   |                 | 明細通知メール                        |                     |               |           |
| 2. [メール送信時間]                                 |                                        |                                       |                   |                 |                                | N. N.               |               |           |
| 項目                                           | 現状                                     | 現状                                    |                   |                 | 変更後                            |                     |               |           |
| メール送信時間                                      | 8時、9時、10                               | 88寺、98寺、108寺                          |                   |                 | 11時、12時、13時                    |                     |               |           |
| 3. [メール休止期間]                                 |                                        |                                       |                   |                 |                                |                     |               |           |
| 項目                                           | 現状                                     | 現状                                    |                   |                 | 変更後                            |                     |               |           |
| メール休止曜日                                      | 月、火                                    | 月、火                                   |                   |                 | <u> </u>                       |                     |               |           |
| メール体上期間(期間)                                  | ) 1月4日~1月<br>) 0月10日~5                 | 1月4日~1月10日                            |                   |                 | 1月4日~1月10日                     |                     |               |           |
| メール体止期間(期間3                                  | >                                      |                                       |                   |                 | ASX/E/8/07                     |                     |               |           |
| メール休止期間(期間4                                  | )                                      |                                       |                   |                 |                                |                     |               |           |
| メール体止期間(期間5                                  | >                                      |                                       |                   |                 |                                |                     |               |           |
| 4. 【メール送信対象利                                 | 月者]                                    |                                       |                   |                 |                                |                     |               |           |
| 項目                                           | 現状                                     |                                       |                   | 1               | 変更後                            |                     |               |           |
| メール送信対象利用者                                   | 利用者ID                                  | 利用者名                                  | 部署名               | 役職名             | 利用者ID                          | 利用者名                | 部署名           | 役職        |
|                                              | juroku01<br>juroku02                   | 十六2                                   | おお子気音を            | 「朱氏             | juroku01<br>juroku02           | 十六2                 | ##796P<br>総務部 | 「未長       |
|                                              | juroku03                               | 十六3                                   | 総務部               |                 | (設定なし)                         |                     |               |           |
| 取引実行パスワードを入力<br>この通知条件を登録します<br>登録する場合は、ご自身の | juroku01<br>juroku02<br>juroku03<br>か? | +六1<br>+六2<br>+六3<br>ド」を入力して <b>国</b> | 総務部<br>総務部<br>総務部 | 係長<br>注押してくださ   | juroku01<br>juroku02<br>(設定なし) | +六1<br>+六2          | 総務部           | 係         |
|                                              | 取引実                                    | 行バスワード 💿                              |                   |                 | 実行                             |                     |               |           |
|                                              | を押した後、 じ通知者<br>こより表示されない は             | 条件設定の完了<br>場合には、「取引」                  | 画面]が表<br>履歴」メニュ   | 示されます<br>一で確認し1 | ので必ず確認<br>てください。               | <b>」</b><br>してください。 |               |           |
|                                              | 3                                      | 中止                                    |                   |                 |                                |                     |               |           |
|                                              | a                                      | 中止                                    |                   |                 |                                |                     |               |           |

5 通知条件設定の完了画面が表示されますので確認します。

## Ⅳ.通知履歴照会

メール通知の履歴を照会します。

#### トップページの[取引通知サービス]-[通知条件設定]をクリックします。 ヘルプ セキュアメッセージ 揭示板 <u>1回ログイン時間</u> 2001.10.30 22:00(JST) 照会・振込振替サービス この時間に不審な点があ る場合は、下記のお問い 合わせ先へご連絡願いま す。 税金・各種料金払込サービス 岐阜商会株式会社 山田太郎 様 データ伝送サービス (総給振・特別微収地方税) データ伝送サービス (口座振替) ● Biz-じゅうろくダイレクトに関するお知らせ [取引通知サービス]に パスワードの変更をお願いします。 ■ ドの有効期間は2006年1月1日です。 お取引の中断・終了時に は必ずログアウトしてく ださい。 電子債権のご利用は 通知条件設定 取引通知サービス バスワードの変更をお願いします。 ードの有効期間は2006年1月1日です。 マウスカーソルを当てる 通知履歴即 10/1月2000年1月 承認·申請変更 取引記録 各種設定 新しいセキュアメッセージがあります。 指示板に新しいお知らせがあります。 👔 各種取引に関するお知らt <u>扱入・振替の未承認データが5件あります。(うち本日分は2件)</u> <u>扱入先事前登録の未承認データが3件あります。</u> [通知条件設定]をクリック

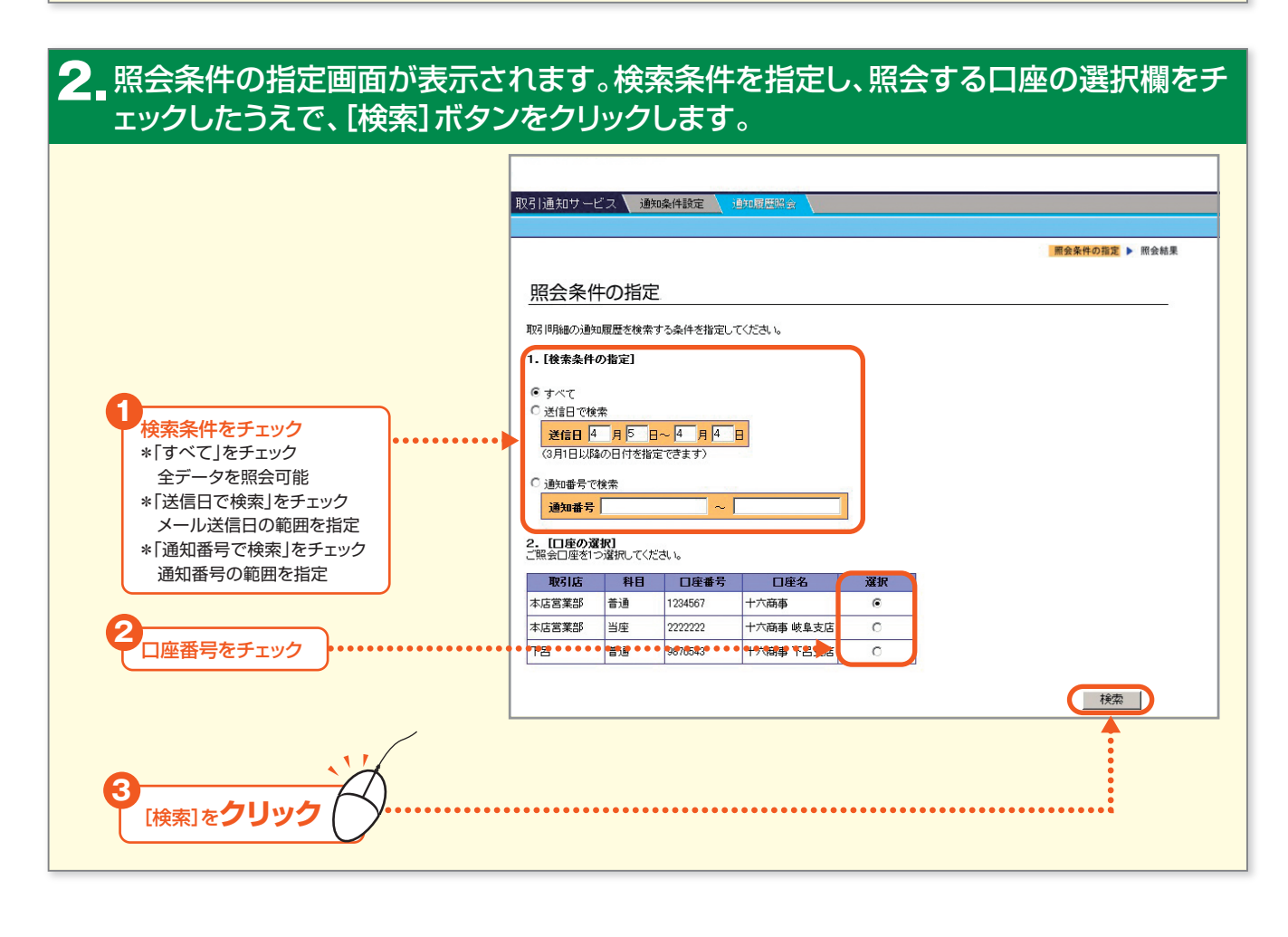

- 341 -

| 3 照会結果画面が表示され | ます。                |                  |       |         |      |              |
|---------------|--------------------|------------------|-------|---------|------|--------------|
|               |                    | 00000            |       |         |      |              |
|               | 取引通知サービス 🔪         | 通知条件設定 通知        | 1度歴照会 |         |      |              |
|               |                    |                  |       |         |      |              |
|               |                    |                  |       |         | 照会   | 条件の指定 ▶ 照会結果 |
|               | 照会結果<br>ご照会口座の通知履歴 | は以下の通りです。        |       |         |      |              |
|               | Balict Al          |                  | 口应力   |         |      |              |
|               |                    | 1234567 -        |       |         |      |              |
|               | <b>検索条件</b> 送信日    | 20155.10~20156.1 |       |         |      |              |
|               | 送信日時               | 通知番号             | 明細種類  | メール種類   | 明細件数 |              |
|               | 2015.5.10 10:00    | 2015051001234567 | 振込入金  | お知らせメール | 10   |              |
|               | 2015.5.10 10:30    | 2015051101234567 | 振込入金  | お知らせメール | 1    |              |
|               | 2015.6.1 10:00     | 2015060101234567 | 入出金   | 明細通知メール | 5    |              |
|               | 前画面に戻る             |                  |       |         |      |              |